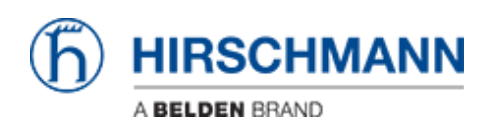

Wissensdatenbank > Produkte > BAT > BAT, WLC (HiLCOS) > So richten Sie 802.1x mit EAP-TLS zwischen Open BAT (als AP- und Radius-Server) und Windows 7-Client ein

# So richten Sie 802.1x mit EAP-TLS zwischen Open BAT (als AP- und Radius-Server) und Windows 7-Client ein

- 2023-11-17 - BAT, WLC (HILCOS)

In dieser Lektion wird beschrieben, wie ein OpenBAT mit einem eigenen Radius-Server als AP konfiguriert werden kann, wobei eine EAP-TLS-Verbindung für einen Windows 7-Client bereitgestellt wird, und wie Zertifikate für diese Verwendung mit XCA erstellt werden.

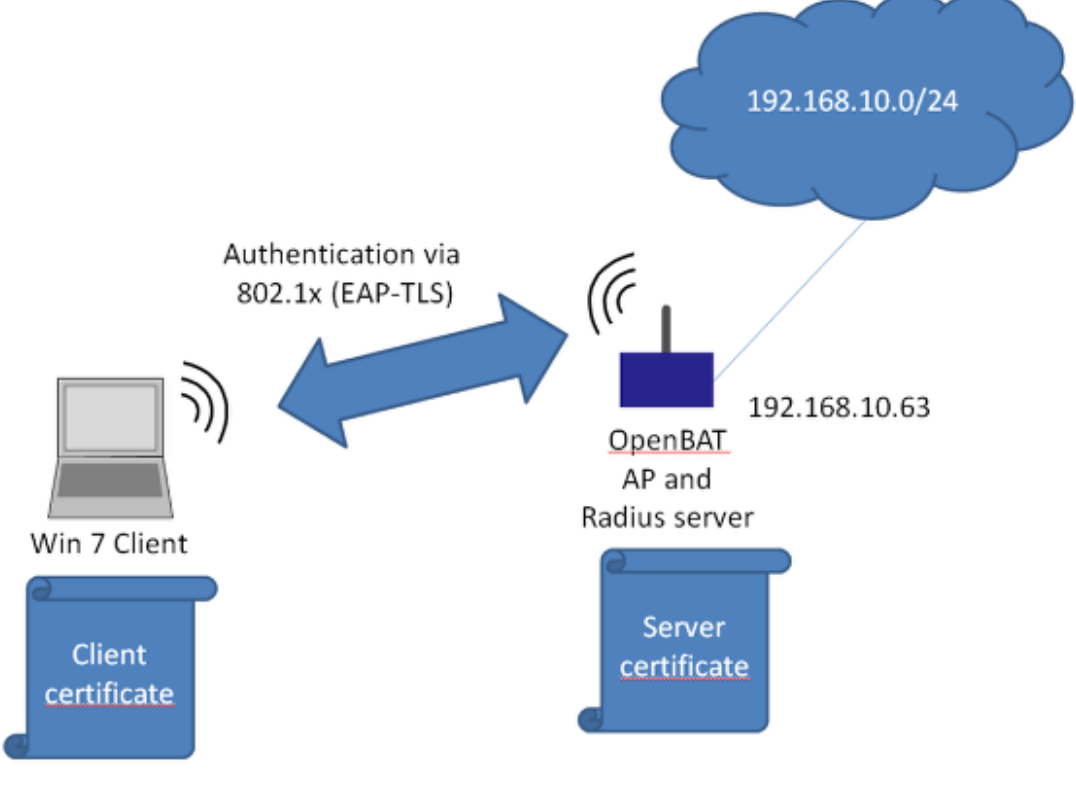

#### ×

Dies ist das Netzwerk, das in diesem Howto konfiguriert wird.

Diese Konfiguration und diese Topologie ist nur ein Beispiel. Es kann nach Kundenwunsch modifiziert werden.

#### **OpenBAT konfigurieren**

| d MAC-Adresse       | Schreibbar                                                     | IP-Adresse A     | Netzmaske     | Default Gateway  | Produkt                   |     | Name            |
|---------------------|----------------------------------------------------------------|------------------|---------------|------------------|---------------------------|-----|-----------------|
| 6 EC:E5:55:D0:73:20 | <b>V</b>                                                       | 0.0.0.0          | 0.0.0.0       | 0.0.0.0          | BAT-F                     |     | BAT-F_D07320    |
| 7 EC:E5:55:42:F3:00 | 1                                                              | 192.168.10.11    | 255.255.255.0 | 0.0.0.0          | MAR 1040-4C4C4C4C99995MM  | RHH | MACH-42F300     |
| 5 00:80:63:39:2E:A2 |                                                                | 197 168 10 28    | 255 255 255 0 | 0.0.0.0          | DS 30-7407T 1T 1SD AFHH   |     | RS-392EA2       |
| 1 EC:E5:55:1E:64:26 | Eigenschaft                                                    | en               |               |                  | ×                         |     | RSP-ECE5551E64  |
| 4 EC:E5:55:01:4B:C0 | MAC-Adresse                                                    | : EC:E5:55:D0:73 | :20           |                  |                           |     | RSP-ECE55501480 |
| 2 EC:74:BA:36:FD:9A | Name:                                                          | BAT-F_D07320     |               |                  |                           | 3S  | RSP-EC74BA36FD  |
| 8 EC:E5:55:68:1F:27 | IP-Konfigura                                                   | tion             |               |                  |                           |     | RSB-681F27      |
| 3 EC:E5:55:A4:B6:00 | IP-Adresse: 192 . 168 . 10 . 63 Default setzen (192.168.10.23) |                  |               |                  |                           |     | MSP-ECE555A486  |
|                     | Netzmaske:                                                     | 255 .            | 255 . 255     | . Defau          | lt setzen (255.255.255.0) |     |                 |
|                     | Default Gat                                                    | eway: 0.         | 0.0           | . 0 De           | efault setzen (0.0.0.0)   |     |                 |
|                     |                                                                |                  | Als Voreinste | ellung speichern |                           |     |                 |
|                     |                                                                |                  | Ok            | Abbrechen        |                           |     |                 |
|                     |                                                                |                  |               |                  |                           |     |                 |
|                     |                                                                |                  |               |                  |                           |     |                 |
|                     |                                                                |                  |               |                  |                           |     |                 |

Verwenden Sie HiDiscovery, um dem BAT eine IP-Adresse zuzuweisen. Der PC ist lokal angeschlossen.

| R QuickFinder         | General                                          |                                                          |                                                                                                    |                     |
|-----------------------|--------------------------------------------------|----------------------------------------------------------|----------------------------------------------------------------------------------------------------|---------------------|
| Configuration         | This is where you can pro                        | gram common settings for all wirele                      | ss LAN interfaces.                                                                                                    |                     |
| Management            | Country:                                         | Europe                                                   | •                                                                                                    |                     |
| 🤶 General             | ARP handling                                     |                                                          |                                                                                                    |                     |
| Bur band seering      | Indoor only mode activ                           | vated                                                    |                                                                                                    |                     |
| Security<br>Stations  | Email address for WLAN                           | events:                                                  |                                                                                                    |                     |
| 802.11i/WEP<br>802.1X | Interfaces                                       |                                                          |                                                                                                    |                     |
| 👗 WLC                 | This is where you can pro                        | gram physical and logical (MultiSS                       | ID) wireless LAN settings.                                                                                                    |                     |
| AutoWDS               | Physical WLA                                     | N settings                                               | Logical WLAN settings                                                                                                    |                     |
| 🔄 Trace               |                                                  |                                                          |                                                                                                    |                     |
| 😅 Wireless-IDS        | Point-to-Point                                   |                                                          |                                                                                                    | -                   |
| Interfaces            | This is where you can g                          | Physical WLAN settings - Wi                              | LAN Interface 1                                                                                                    |                     |
| 🕑 Date & Time         |                                                  | Operation Radio Performance                              | e Client mode                                                                                                    |                     |
| Log & Trace           | Common point4                                    |                                                          |                                                                                                    |                     |
| 2 Communication       | E an de de arreste                               | WLAN interface enabled                                   |                                                                                                    |                     |
| 2 IPv4                | Extended settings                                | WI AN operation mode:                                    | Access point                                                                                                    |                     |
| ₽ IPv6                | The following physical v                         | The set operation mode.                                  | Access pors                                                                                                    |                     |
| DIP Router            |                                                  | Broken LAN link detection:                               | None 👻                                                                                                    |                     |
| Firewall/QoS          |                                                  | WLAN Interface Lisage:                                   | WI AN                                                                                                    |                     |
| VPN                   | Bt rate serial P2P auto-                         |                                                          | in the second second se |                     |
| Certificates          |                                                  |                                                          |                                                                                                    |                     |
| COM Ports             | Allow simultaneous (                             | Link LED function:                                       | Connection count -                                                                                                    |                     |
| NetBIOS               | Block time:                                      |                                                          |                                                                                                    |                     |
| Public-Spot           |                                                  | The link-LED function 'O                                 | lient signal strength' only makes sense in                                                                                                    | Client mode' WLAN   |
| RADIUS Server         | -WLAN Link Status Log                            | <ul> <li>operation. It denotes the<br/>point.</li> </ul> | signal strength between this station and t                                                                                                    | he connected acces  |
| Least-Cost-Router     | Use this item to make the enables you to capture | Signal strength and thus<br>faster the link LED blinks   | the connection quality is indicated by the<br>the better the connection is.                                                                                                    | blinking frequency. |
|                       | WLAN Link Status I                               |                                                          |                                                                                                    |                     |

Verwenden Sie den Access-Point im WLAN-Betriebsmodus. Optional können Sie alternative

Radioeinstellungen usw. vornehmen

| QuickFinder                                                                                                    | General                        |                                |                                         |   |
|----------------------------------------------------------------------------------------------------|--------------------------------|--------------------------------|-----------------------------------------|---|
| Configuration<br>Management                                                                                                    | This is where yo               | u can program common settings  | s for all wireless LAN interfaces.      |   |
| Wireless LAN                                                                                                    | Country:                       |                                | Europe                                  | • |
| 🧕 General                                                                                                    | ARP handling                   | 9                              |                                         |   |
| Band Steering                                                                                                    | indoor only m                  | node activated                 |                                         |   |
| Security<br>Stations                                                                                                    | Email address fo               | r WLAN events:                 |                                         |   |
| 802.11i/WEP<br>802.1X                                                                                                    | Interfaces<br>This is where yo | u can program physical and log | ical (MultiSSID) wireless I AN eettings |   |
| AutoW/DS                                                                                                    |                                |                                |                                         |   |
|                                                                                                    | Phys                           | ical WLAN settings             | Logical WLAN settings                   |   |
| B Wireless-IDS                                                                                                    | Delet to Delet                 |                                |                                         |   |
| 🔕 Interfaces 🛛 🔚 Log                                                                                                    | ical WLAN settings - WL        | AN interface 1 - Network 1     | ? 💌                                     |   |
| S Date & Time Netwo                                                                                                    | ork Transmission Alarms        | 1                              | _                                       | _ |
| Dog & Trace                                                                                                    |                                | 1411 ANU                       |                                         |   |
| IPv4                                                                                                    | nace:                          | WLAN Interface 1 - Netwo       | nk 1                                    |   |
| IP√6     IP√6     IP√     IP√6     IP√     IP√6     IP√     IP√      IP√      IP√ | WLAN network enabled           |                                |                                         |   |
| IP Router Net                                                                                                    | work name (SSID):              | EAPtest                        |                                         |   |
| Firewall/QoS Sup                                                                                                    | press SSID broadcast:          | NO                             |                                         | _ |
| Certificates                                                                                                    | MAC filter enabled             |                                |                                         |   |
| COM Ports Max                                                                                                    | imum count of clients:         | 0                              |                                         |   |
| NetBIOS                                                                                                    | mal client einnal etreorth     | 0                              | *                                       |   |
| IN NORTH                                                                                                    |                                |                                |                                         |   |

Konfigurieren Sie die SSID

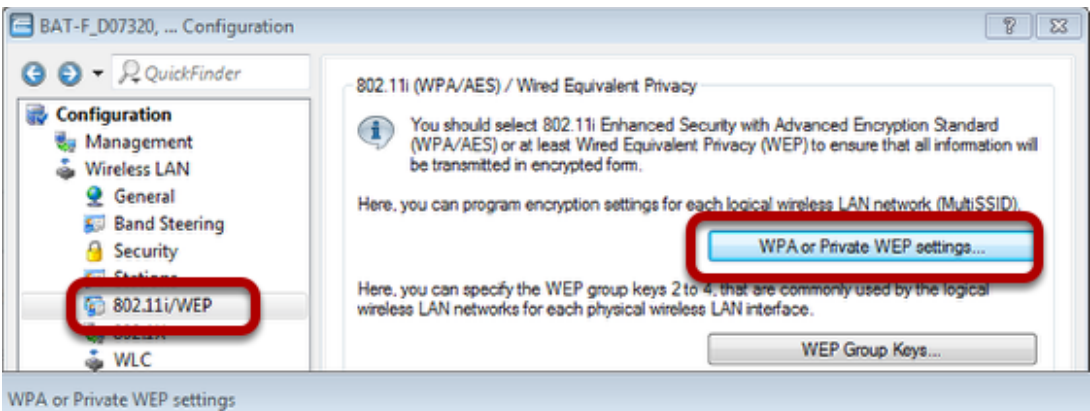

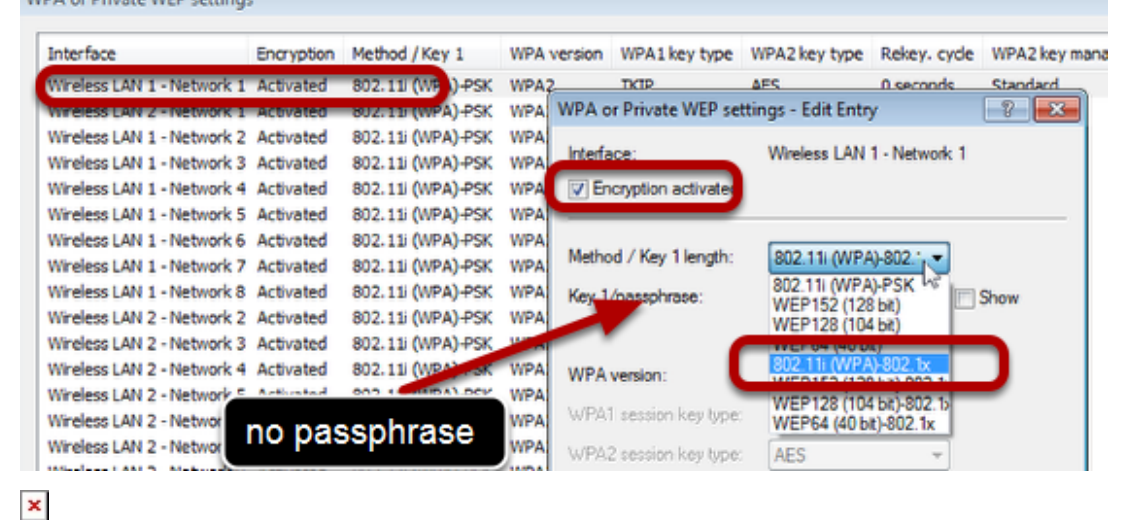

Weiter zum Menü "Wireless LAN - 802.11i / WEP"

Verwenden Sie die Schaltfläche "WPA oder Private WEP-Einstellungen ...". Ein neues Fenster wird geöffnet

Doppelklick auf die erste Zeile

Stellen Sie sicher, dass "Verschlüsselung aktiviert" aktiviert ist

Wählen Sie als Methode "802.11i (WPA) -802.1x"

Lassen Sie das Passphrase-Feld leer.

| BAT-F_D07320, Configuration                                                                             |                                                                                                    | 8 8                    |
|----------------------------------------------------------------------------------------------------|----------------------------------------------------------------------------------------------------|------------------------|
| Configuration                                                                                           | Interface settings<br>Specify login settings for each local area network interface.<br>Interfaces<br>Authentication via RADIUS<br>You can manage the authentication of the wireless LAN networks in a central RADIUS set<br>(name is DEFAULT). In addition, you can define your own RADIUS server for specific wire<br>LAN networks to be entered in place of the passphrase of the logical wireless LAN netwo<br>For each RADIUS server listed here, a backup server can be specified.<br>RADIUS servers                                                                                                    | srver<br>sless<br>rk). |
| RADIUS servers                                                                                          | RADIUS servers - New Entry                                                                                                    |                        |
| QuickFinder       COM Ports       NetBIOS       Public-Spot       RADIUS Server       Least-Cost-Router | Add       Server address:       127.0.0.1         Server port:       1.812         Secret:       Image: Comparison of the symbol comparison of the symbol comparison of the sy | r the section.         |
| (b) HIRSCHMANN                                                                                          | OK Can                                                                                                    |                        |

## ×

Weiter zum Menü "Wireless LAN - 802.1X"

Verwenden Sie die Schaltfläche "RADIUS servers ...". Ein neues Fenster wird geöffnet.

Verwenden Sie die Schaltfläche "Add". Ein neues Fenster wird geöffnet.

Füllen Sie die Felder aus. Lassen Sie das "Secret" Feld leer

| V + P2 QuickFinder                                                           | RADIUS sendoe                                                                 |                         |                                    |
|------------------------------------------------------------------------------|-------------------------------------------------------------------------------|-------------------------|------------------------------------|
| Configuration<br>Management                                                  | Authentication port:                                                          | 1.812                   |                                    |
| Wireless LAN                                                                 | Accounting port:                                                              | 0                       |                                    |
| Interfaces Date & Time                                                       | Accounting interim interval:                                                  | 0                       | seconds                            |
| Log & Trace                                                                  | RADSEC service                                                                |                         |                                    |
| Communication                                                                | RADSEC port:                                                                  | 0                       |                                    |
| Pv4                                                                          |                                                                               |                         |                                    |
| ♥ IPv4<br>♥ IPv6<br>♥ IP Router<br>♥ Firewall/QoS<br>► VPN                   | RADIUS/RADSEC clients<br>The data of the clients which s<br>following tables. | hall be communicate wit | h the server can be entered at the |
| ♥ IPV4<br>● IPv6<br>● IP Router<br>■ Firewall/QoS<br>● VPN<br>R Certificates | RADIUS/RADSEC clients<br>The data of the clients which s<br>following tables. | hall be communicate wit | h the server can be entered at the |

Weiter mit Menü "RADIUS-Server - General"

Verwenden Sie "1812" als "Authentication Port".

| G ⊙ ▼ R QuickFinder                                                                                                    | Authentication method<br>The server and the method                                                                    | of authentication can be cho                            | osen here.       |  |
|----------------------------------------------------------------------------------------------------|----------------------------------------------------------------------------------------------------|---------------------------------------------------------|------------------|--|
| <ul> <li>Management</li> <li>Wireless LAN</li> <li>Interfaces</li> <li>Date &amp; Time</li> <li>Log &amp; Trace</li> <li>Communication</li> <li>IPv4</li> <li>IPv6</li> <li>IP Router</li> </ul>  | Default method:<br>Tunnel server:<br>For EAP/TLS check the<br>Default tunnel method<br>TTLS default:<br>PEAP default: | TLS<br>e subject name towards the R/<br>MD5<br>MSCHAPv2 | ADIUS user table |  |
| <ul> <li>Priewal/ Gos</li> <li>VPN</li> <li>Certificates</li> <li>COM Ports</li> <li>NetBIOS</li> <li>RADIUS Server</li> <li>General</li> <li>Forwarding</li> <li>EAP</li> <li>Options</li> </ul> | Timeouts<br>Reauth period:<br>Retransmit timeout:                                                                     | 0                                                       | seconds          |  |

Weiter zum Menü "RADIUS Server - EAP"

Wählen Sie "TLS" als "Default Method".

| 🔄 BAT-F_D07320, Configu                        | uration |               |                     |                          |                     |                  |            |            | 8          | 3   |
|------------------------------------------------|---------|---------------|---------------------|--------------------------|---------------------|------------------|------------|------------|------------|-----|
| G 🕤 🗸 R QuickFinder                            | DHC     | P cliant /sec |                     |                          |                     |                  |            |            |            | ור  |
| Configuration                                  | The     | interfaces u  | voi<br>deich choudd | he applied to            |                     | encourt entities | on in colu | i ni hato  | his table  |     |
| Sa Management                                  | ine     | intendoes v   | mich should         | be applied to            | othe Dhur           | server setur     | igs is see | ected in t | nis table. |     |
| line wireless LAN                              |         |               |                     |                          | Port tak            | ole              |            |            |            |     |
| Interfaces                                     | in th   | is table you  | can define D        | HCP setting              | s and select        | t which netw     | ork they   | apply to.  |            |     |
| 🕑 Date & Time                                  |         |               |                     |                          | DHCP onto           | undra.           |            |            |            |     |
| Dog & Trace                                    |         |               |                     |                          | DHCF New            | runs             |            |            |            |     |
| 5 IPv4                                         | DHO     | P options c   | an be used t        | o send addit             | ional config        | uration parar    | neters to  | the clien  | te.        |     |
| General                                        |         |               |                     |                          | DHCP opt            | ions             |            |            |            |     |
| Addresses                                      |         |               |                     |                          |                     |                  | -          |            |            |     |
| S DHCPv4                                       | Leas    | e time        |                     |                          |                     |                  |            |            |            |     |
| DHCP networks - Edit Entry                     | No No   | No            | 0.0.0.0             | 2. server                | 0.0.0.0             | 4. server        | No         | No         | 0.0.0.0    | 0.0 |
| Network name:                                  | TRANET  | - Sek         | ict 🛛               | Addresses                | for DHCP cl         | ients            |            |            | _          |     |
| DHCP server enabled: Y                         | es      | -             |                     | First addres             | 99:                 | 192.168          | 10.200     |            |            | ŀ   |
| Evaluate broadcast bit                         |         |               |                     | Last addre               | SS:                 | 192.168          | 10.220     |            |            |     |
| DHCP cluster                                   |         |               |                     | Netmask:                 |                     | 255.255          | 255.0      |            |            | -   |
| Forwarding of DHCP queries                     |         |               |                     | Broadcast                |                     | 192.168          | 10.255     |            |            |     |
| 1. server address: 0.                          | 0.0.0   |               |                     | Default gat              | teway:              | 192.168          | .10.1      |            |            |     |
|                                                |         |               |                     |                          |                     |                  |            |            |            |     |
| 2. server address: 0.                          | 0.0.0   |               |                     | Name serve               | er addresse:        | ,                |            | _          |            |     |
| 2. server address: 0.<br>3. server address: 0. | 0.0.0   |               |                     | Name serve<br>Primary DN | er addresse:<br>VS: | s<br>0.0.0.0     |            |            |            |     |

Weiter mit Menü "IPv4 - DHCPv4"

Verwenden Sie die Schaltfläche "DHCP networks ...". Ein neues Fenster wird geöffnet.

Doppelklicken Sie in der ersten Zeile (INTRANET). Ein neues Fenster wird geöffnet.

Aktivieren Sie den DHCP-Server und konfigurieren Sie die relevanten IP-Einstellungen.

Damit ist die Konfiguration des OpenBAT abgeschlossen.

Laden Sie das Serverzertifikat auf den OpenBAT hoch

| 😤 🕱 🥄 🖾 🥥 🗸          | View Tools Help | R QuickFind                                                                                                    | ler              |                                                        |                                                                                                    |                            |
|----------------------|-----------------|----------------------------------------------------------------------------------------------------|------------------|--------------------------------------------------------|----------------------------------------------------------------------------------------------------|----------------------------|
| Hirschmann LANconfig | Name            | Comment                                                                                                    | Cluster Name     | Address                                                | Location                                                                                                   | Device Status              |
| E                    | BAT-F_007320    | Configure<br>Setup Wizard<br>Quick Rollback<br>Check                                                                                    |                  | 197.168.10.63<br>Ctrl+O<br>Ctrl+W<br>Ctrl+Q<br>Ctrl+F5 |                                                                                                    | Ok                         |
|                      |                 | Configuration Management<br>Firmware Management<br>WEBconfig / Console Session                                                          |                  | ;                                                      | Print<br>Save as File<br>Restore from File                                                                 | Ctrl+P<br>Ctrl+S<br>Ctrl+R |
|                      |                 | Monitor Device<br>Monitor Device Temporarily<br>Monitor WLAN Device<br>Create Trace Output<br>Set Date/Time<br>Activate Software Option |                  | Ctrl+M                                                 | Save Script as File<br>Restore Script from File<br>Save Certificate as File<br>Nupload Certificate or File | >                          |
| Data Tara M          | <               | Activate Configuration Synchroni<br>Add to Wireless ePaper Server                                                                       | ization Settings |                                                        |                                                                                                    |                            |

Klicken Sie mit der rechten Maustaste auf den OpenBAT in LANconfig

Verwenden Sie das Menü "Configuration Management –Upload Certificate or File...". Ein neues Fenster wird geöffnet.

| Restore Co     | ertificate to BAT-F_D07320                                          |               |           |              | ×    |
|----------------|---------------------------------------------------------------------|---------------|-----------|--------------|------|
| Suchen in:     | 📃 Desktop                                                           | -             | G 🗊       | ▼ 🏷          |      |
| D D            | ateiordner                                                          |               |           |              |      |
| CI             | l <b>ient.txt</b><br>extdokument<br>51 KB                           |               |           |              |      |
| H<br>Pi        | l <b>irschmannBAT.p12</b><br>rivater Informationsaustau<br>49 KB    |               | 2º        |              |      |
| Pi<br>3,       | l <b>irschmannClient.p12</b><br>rivater Informationsaustau<br>36 KB |               |           |              |      |
| <b>51</b>      | cilec tvt                                                           |               |           |              | -    |
| Dateiname:     | HirschmannBAT.p12                                                   |               |           | Öffner       | 1    |
| Dateityp:      | Certificate Files                                                   |               | •         | Abbrech      | ien  |
| Certificate    | EAP/TLS - Container as PKCS                                         | #12 file (*.p | fx, *.p12 | (requires pa | St 🔻 |
| Cert. password | Replace existing file of this t                                     | уре           |           |              |      |

## ×

Wählen Sie die entsprechende Datei aus

Wählen Sie "EAP / TLS - Container as PKCS # 12 file"

Geben Sie das Passwort ein

Das Zertifikat wird hochgeladen.

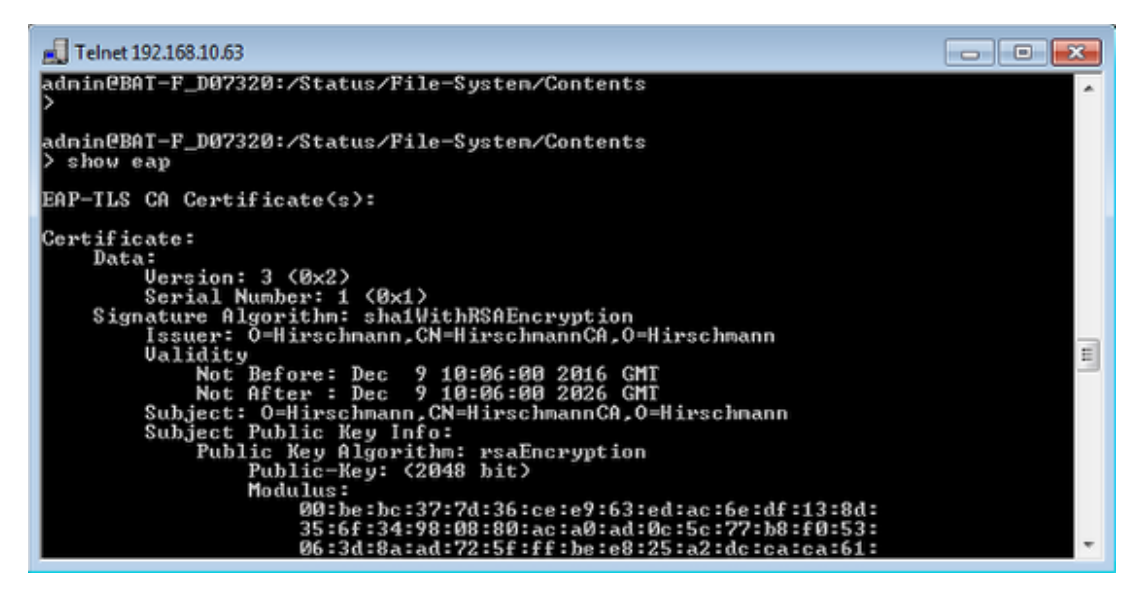

#### ×

Mit dem Befehl "show eap" können Sie überprüfen, ob das Zertifikat ordnungsgemäß hochgeladen wurde.

Client-Seite: Installieren Sie die Zertifikate

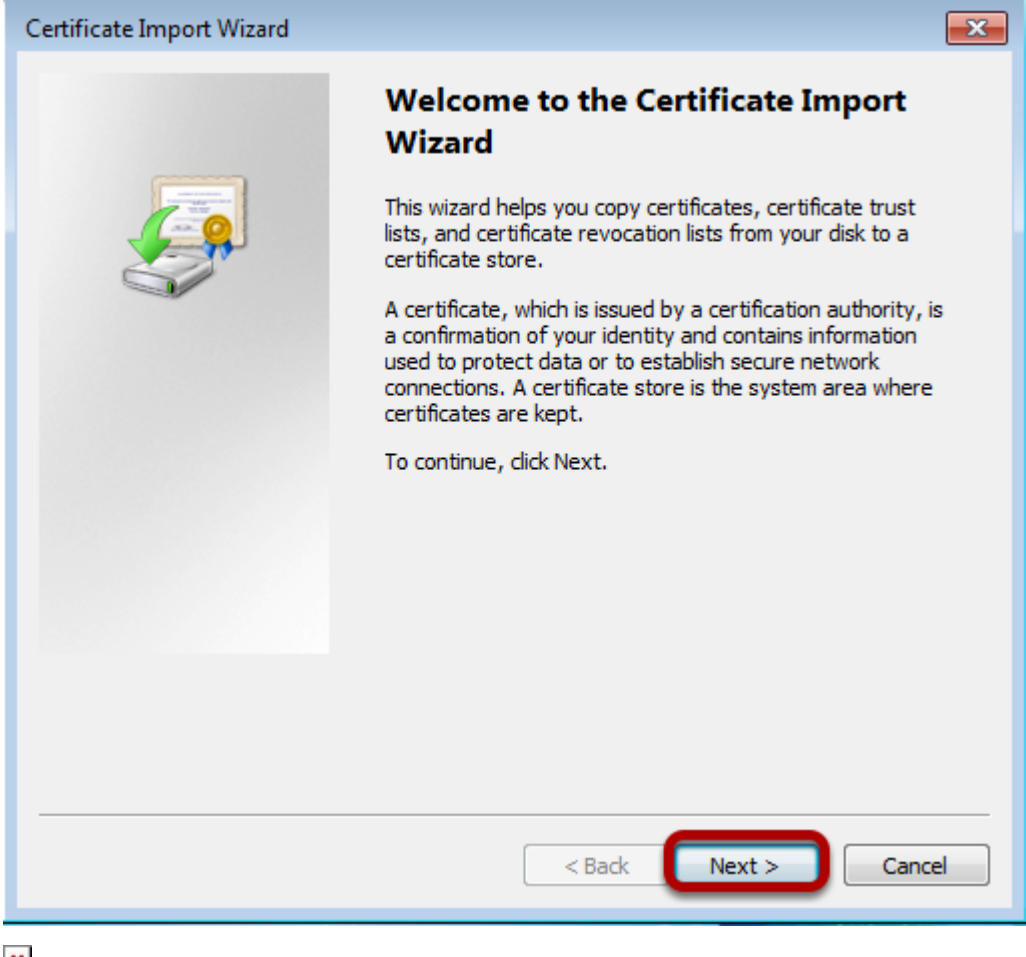

Doppelklicken Sie auf das Client-Zertifikat. Ein neues Fenster wird geöffnet.

Klicken Sie auf "Next"

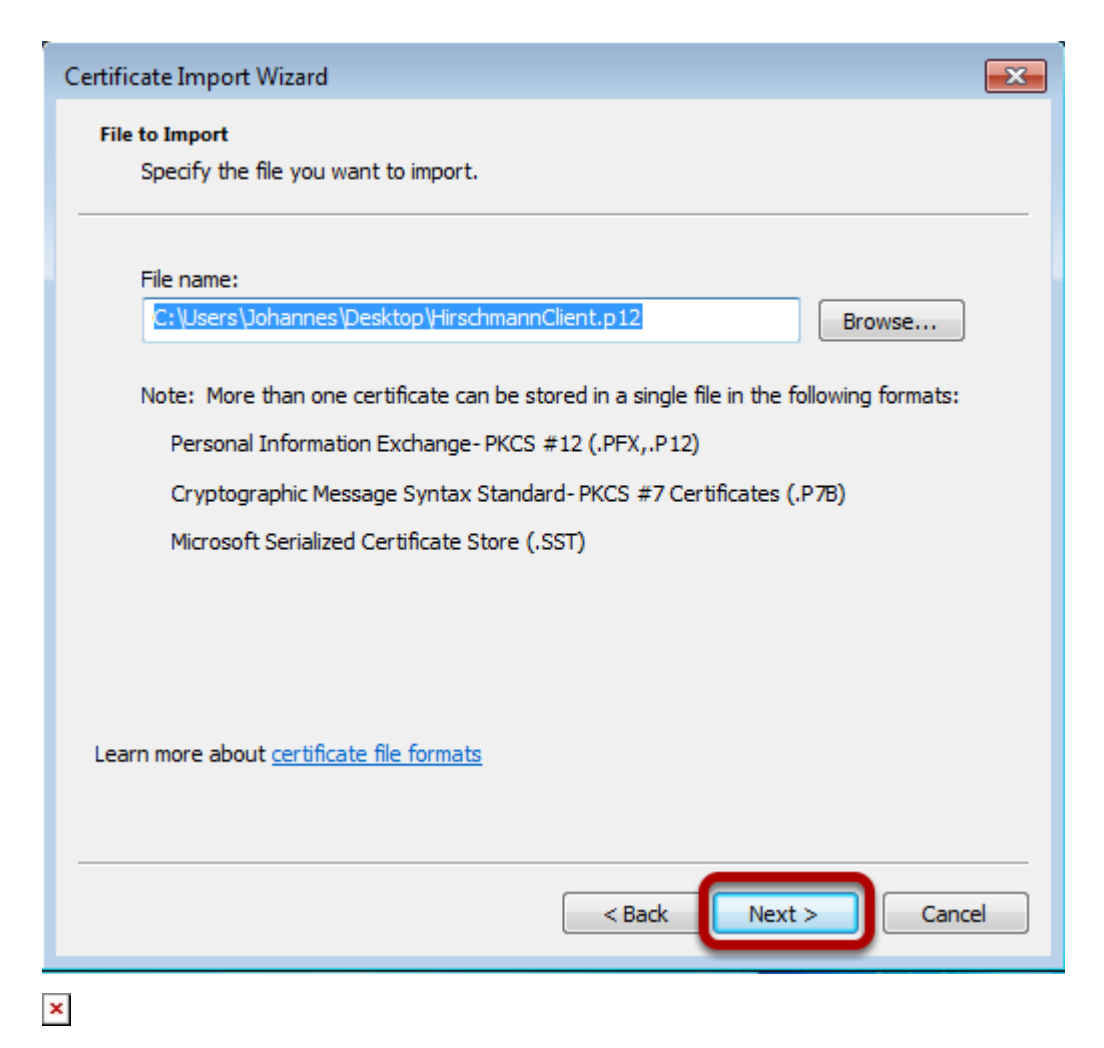

Der Assistent zeigt den Pfad des Zertifikats an.

Betätigen Sie die Schaltfläche "Next"

| Certificate Import Wizard                                                                                                    | × |
|----------------------------------------------------------------------------------------------------|---|
| Password<br>To maintain security, the private key was protected with a password.                                                                                                    |   |
| Type the password for the private key. Password:                                                                                                    |   |
| <ul> <li>Enable strong private key protection. You will be prompted every time the private key is used by an application if you enable this option.</li> <li>Mark this key as exportable. This will allow you to back up or transport your keys at a later time.</li> </ul> |   |
| ☑ Include all extended properties.                                                                                                    |   |
| Learn more about protecting private keys                                                                                                    |   |
| < Back Next > Cancel                                                                                                    |   |
| ×                                                                                                    |   |

Geben Sie das Passwort des Zertifikats ein und klicken Sie auf "Next"

| Certificate Import Wizard                                                                                | × |
|----------------------------------------------------------------------------------------------------|---|
| Certificate Store<br>Certificate stores are system areas where certificates are kept.                    |   |
| Windows can automatically select a certificate store, or you can specify a location for the certificate. |   |
| <ul> <li>Automatically select the certificate store based on the type of certificate</li> </ul>          |   |
| Place all certificates in the following store                                                            |   |
| Certificate store: Browse                                                                                |   |
| Learn more about <u>certificate stores</u>                                                               |   |
| < Back Next > Cancel                                                                                     |   |

Bleib bei den Standardeinstellungen. Der Ort zum Speichern des Zertifikats wird automatisch ausgewählt.

Klicken Sie auf "Next"

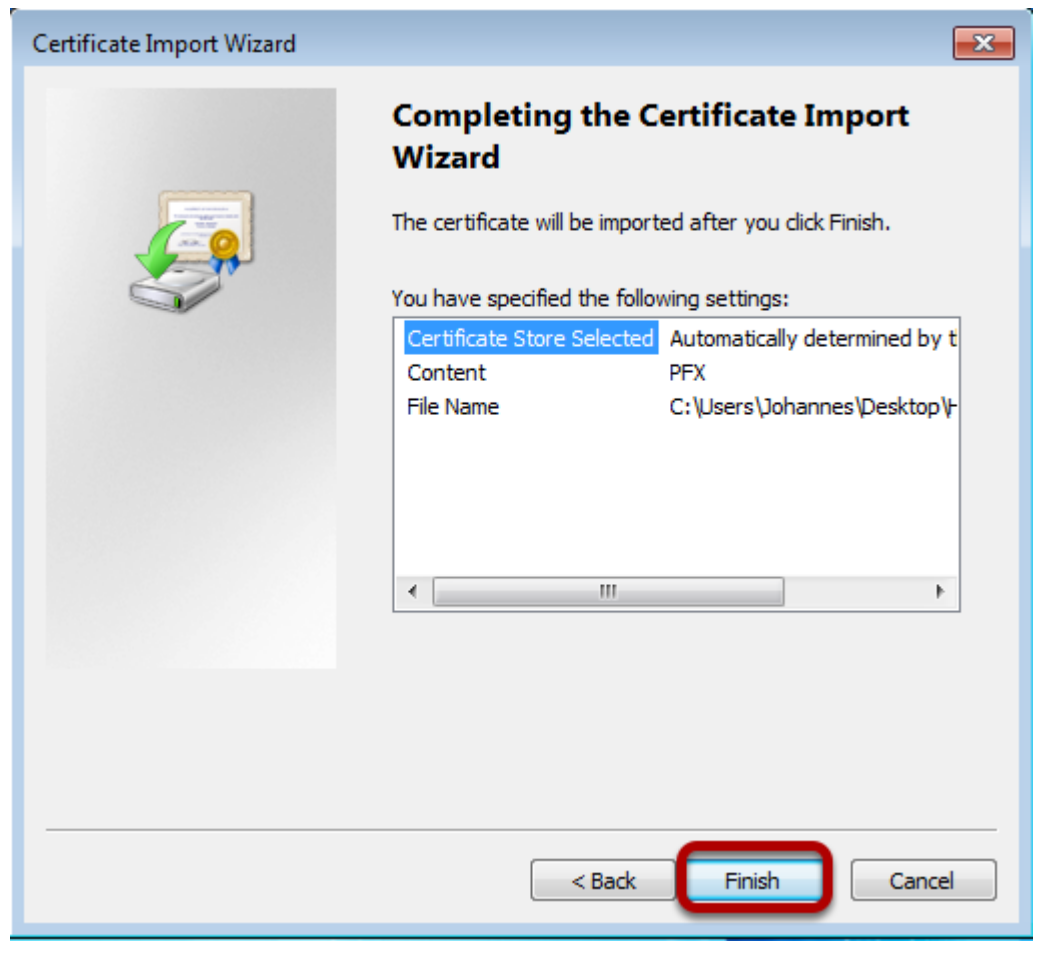

Klicken Sie auf "Finish"

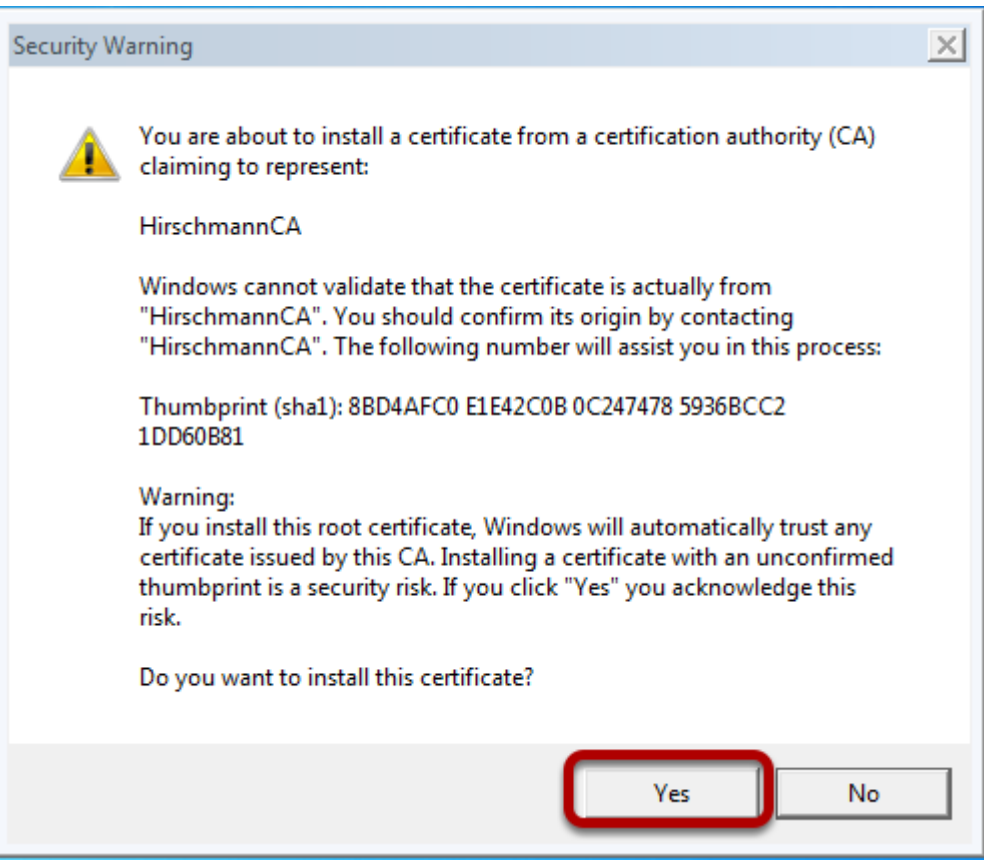

1

Bestätigen Sie, um das Zertifikat zu installieren.

### Konfigurieren Sie das drahtlose Netzwerk

| 🔾 🖓 😨 📽 All Control Panel                                                                            | Items + Network and Sharing Center                                                                  |                             | Search Control Panel                                      | Q                   |
|----------------------------------------------------------------------------------------------------|----------------------------------------------------------------------------------------------------|-----------------------------|-----------------------------------------------------------|---------------------|
| Control Panel Home<br>Manage wireless networks<br>Change adapter settings<br>Change advanced sharing | View your basic network inform                                                                      | nation and se               | et up connections                                         | e See full map      |
| settings                                                                                             | View your active networks  Network  Public network                                                  | A                           | Cor<br>Access type: Internet<br>Connections: 💡 Local Area | nnect or disconnect |
|                                                                                                    | Change your networking settings<br>Set up a new connection or ne<br>Set up a wireless, broadband, o | twork<br>dial-up, ad hoc, o | or VPN connection; or set up                              | a router or access  |
| ×                                                                                                    | noint.                                                                                              |                             |                                                           |                     |

Öffnen Sie das Fenster, um drahtlose Netzwerke zu verwalten

| Good ⊂ Image Wireless Networks       -       4y       Search Manage Wireless Networks                                                    |
|----------------------------------------------------------------------------------------------------|
| Manage wireless networks that use (Wireless Network Connection)<br>Windows tries to connect to these networks in the order listed below. |
| Add Adapter properties Profile types Network and Sharing Center                                                                          |
|                                                                                                    |
|                                                                                                    |
|                                                                                                    |
| ×                                                                                                    |

Öffnen Sie das Fenster, um drahtlose Netzwerke zu verwalten

| () all Manually connect to a                                                                                                    | wireless network                                                           |  |  |
|----------------------------------------------------------------------------------------------------|----------------------------------------------------------------------------|--|--|
| How do you want to                                                                                                    | add a network?                                                             |  |  |
| Manually create a network profile<br>This creates a new network profile or locates an existing network and saves a profile<br>for the network on your computer. You need to know the network name (SSID) and<br>security key (if applicable). |                                                                            |  |  |
| Create an ad<br>This creates a ter                                                                                                    | hoc network<br>nporary network for sharing files or an Internet connection |  |  |
| ×                                                                                                    |                                                                            |  |  |
| Verwenden Sie die Option "                                                                                                    | Manually create network profile"                                           |  |  |
| G 🔐 Manually connect to a                                                                                                    | wireless network                                                           |  |  |
| Enter information for the wireless network you want to add                                                                                                    |                                                                            |  |  |
| Network name:                                                                                                    | EAPtest                                                                    |  |  |
| Security type:                                                                                                    | WPA2-Enterprise 👻                                                          |  |  |
| Encryption type:                                                                                                    | AES 👻                                                                      |  |  |
| Security Key:                                                                                                    | Hide characters                                                            |  |  |
| Start this connection automatically                                                                                                    |                                                                            |  |  |
| Connect even if the network is not broadcasting                                                                                                    |                                                                            |  |  |
| warning: if you select this option, your computer's privacy might be at risk.                                                                                                    |                                                                            |  |  |
|                                                                                                    |                                                                            |  |  |
|                                                                                                    | Next Cancel                                                                |  |  |

Geben Sie die zuvor konfigurierte SSID ein

Wählen Sie WPA2-Enterprise als "Security type" und "AES" als "Encryption type"

Click "Next"

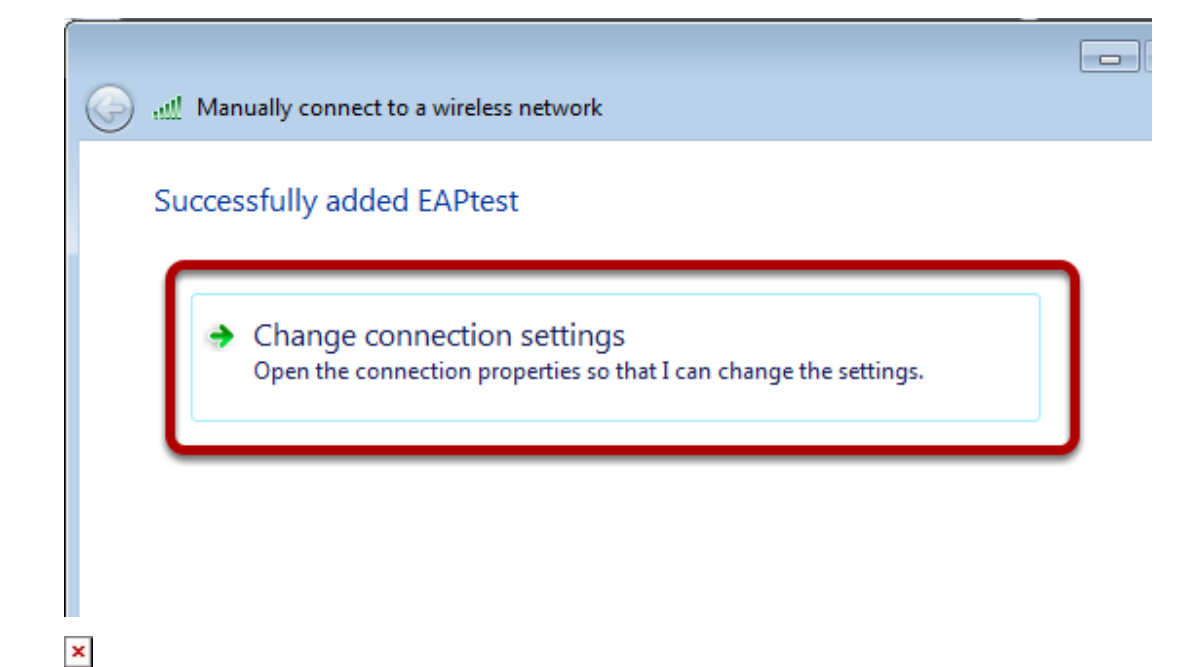

Klicken Sie auf "Change connection settings"

| EAPtest Wireless Network Properties                                                                       |                                                                                             |  |
|----------------------------------------------------------------------------------------------------|---------------------------------------------------------------------------------------------|--|
| Connection Security                                                                                       |                                                                                             |  |
| Security type:                                                                                            | WPA2-Enterprise                                                                             |  |
| Encryption type:                                                                                          | AES                                                                                         |  |
| Choose a network au<br>Microsoft: Smart Car<br>Remember my cre<br>time I'm logged or<br>Advanced settings | thentication method:<br>d or other certificat Settings<br>dentials for this connection each |  |
|                                                                                                    | OK Cancel                                                                                   |  |
| ×                                                                                                    |                                                                                             |  |

In der Registerkarte "Security" wählen Sie "Microsoft Smartcard..." und klicken auf die Schaltfläche "Settings"

| Smart Card or other Certificate Properties                                                                                                    |  |  |
|----------------------------------------------------------------------------------------------------|--|--|
| When connecting:<br>Use my smart card<br>Use a certificate on this computer<br>Use simple certificate selection (Recommended)                     |  |  |
| Validate server certificate Connect to these servers:                                                                                             |  |  |
| Trusted Root Certification Authorities:                                                                                                    |  |  |
| DigiCert Assured ID Root CA     DigiCert High Assurance EV Root CA     Equifax Secure Certificate Authority     GeoTrust Global CA     Equifax CA |  |  |
| GIL Cyber Hast Global Root     FirschmannCA     Microsoft Hoor Authority                                                                          |  |  |
| Microsoft Root Certificate Authority                                                                                                    |  |  |
|                                                                                                    |  |  |
| View Certificate Do not prompt user to authorize new servers or trusted certification                                                             |  |  |
| Use a different user name for the connection                                                                                                    |  |  |
| OK Cancel                                                                                                    |  |  |

Aktivieren Sie "Validate server certificate" und wählen Sie das entsprechende Zertifikat aus. Schließen Sie alle Konfigurationsdialoge mit der Schaltfläche "OK"

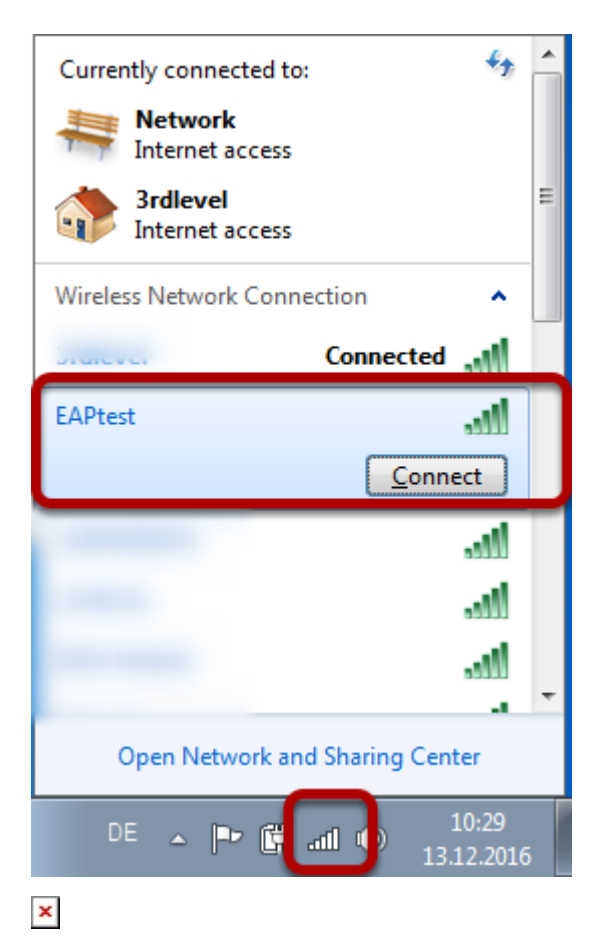

Klicken Sie in der Taskleiste auf das WLAN-Symbol und wählen Sie das entsprechende WLAN (EAPtest) aus, zu dem Sie eine Verbindung herstellen möchten.